# GOOGLE MEET 手順書 (スマホ・タブレット版) 鹿浜第一小学校版

## やること(個人持ちの端末)

- Google Meet を使用する端末にインストールする。
   Google アカウントにログインする。
- ▶Classroom を開く。
- > 在籍するクラスを選択する。
- ▶ 「Meet のリンク」を開く。
- レデオとマイクをオフにし、「参加」をクリックする。

## やること(学校の端末)

- Google アカウントにログインする。
- トClassroom を開く。
- ト在籍するクラスを選択する。
- Meet のリンク」を開く。
- ビデオとマイクをオフにし、「参加」をクリックする。

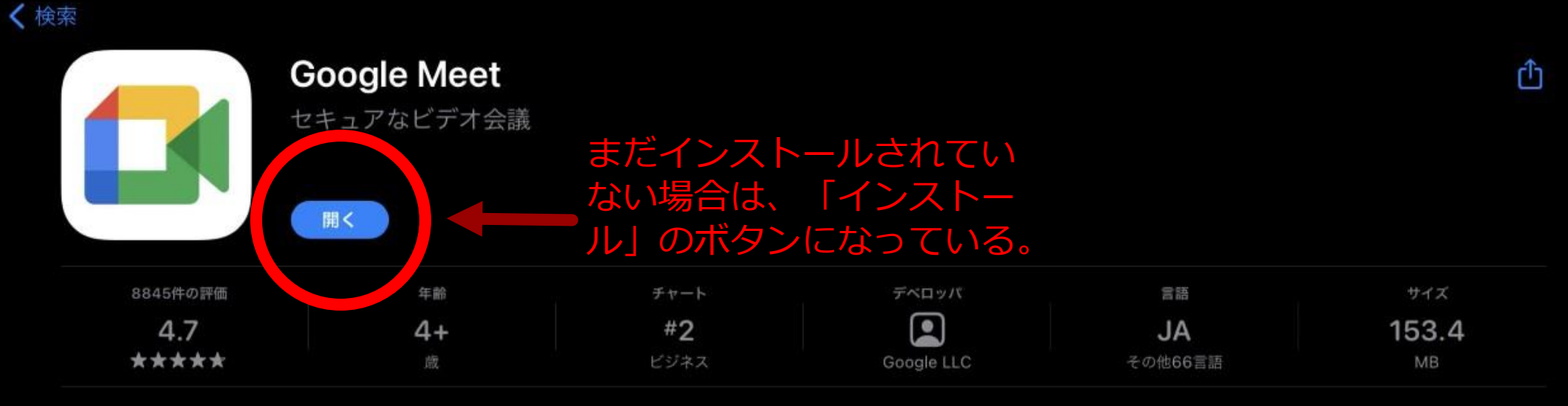

Se App

💩 Arcade

#### アップデート

#### バージョン履歴

Google Meet は Google Workspace に含まれるサービスで、ビデオ会議によって共同作業をさらにスムーズに進められるようになります。

1週間前 バージョン70.1.0

Q検索

#### プレビュー

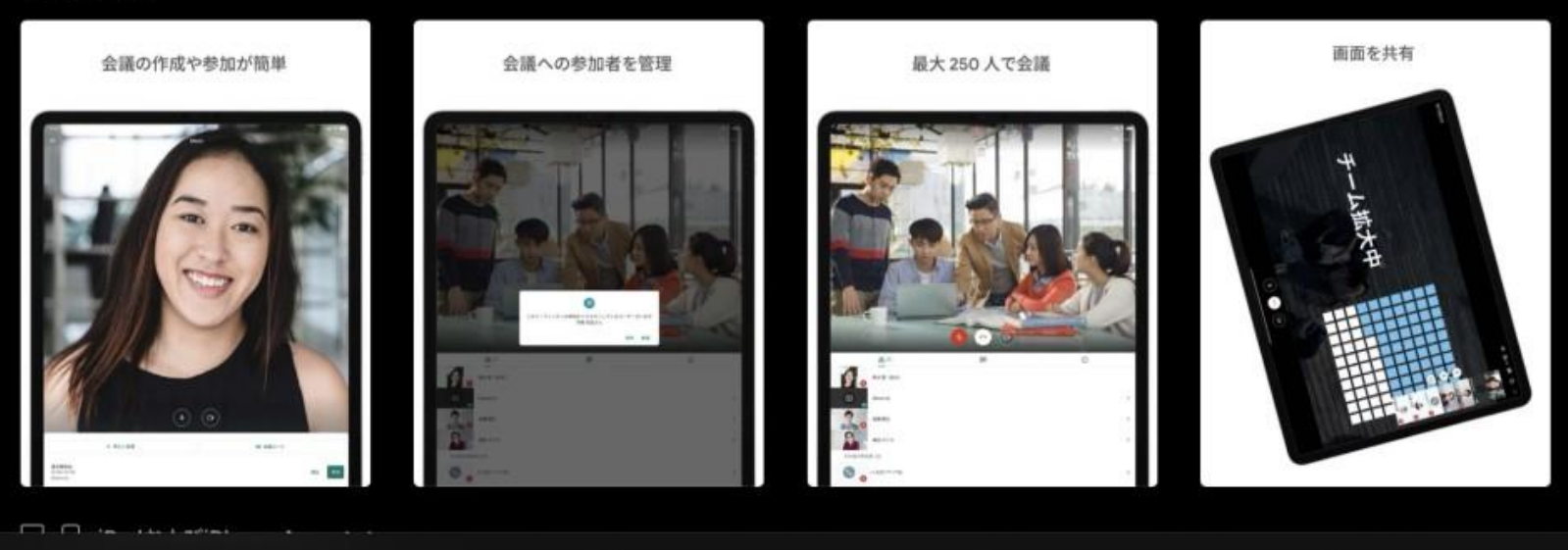

🚀 ゲーム

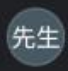

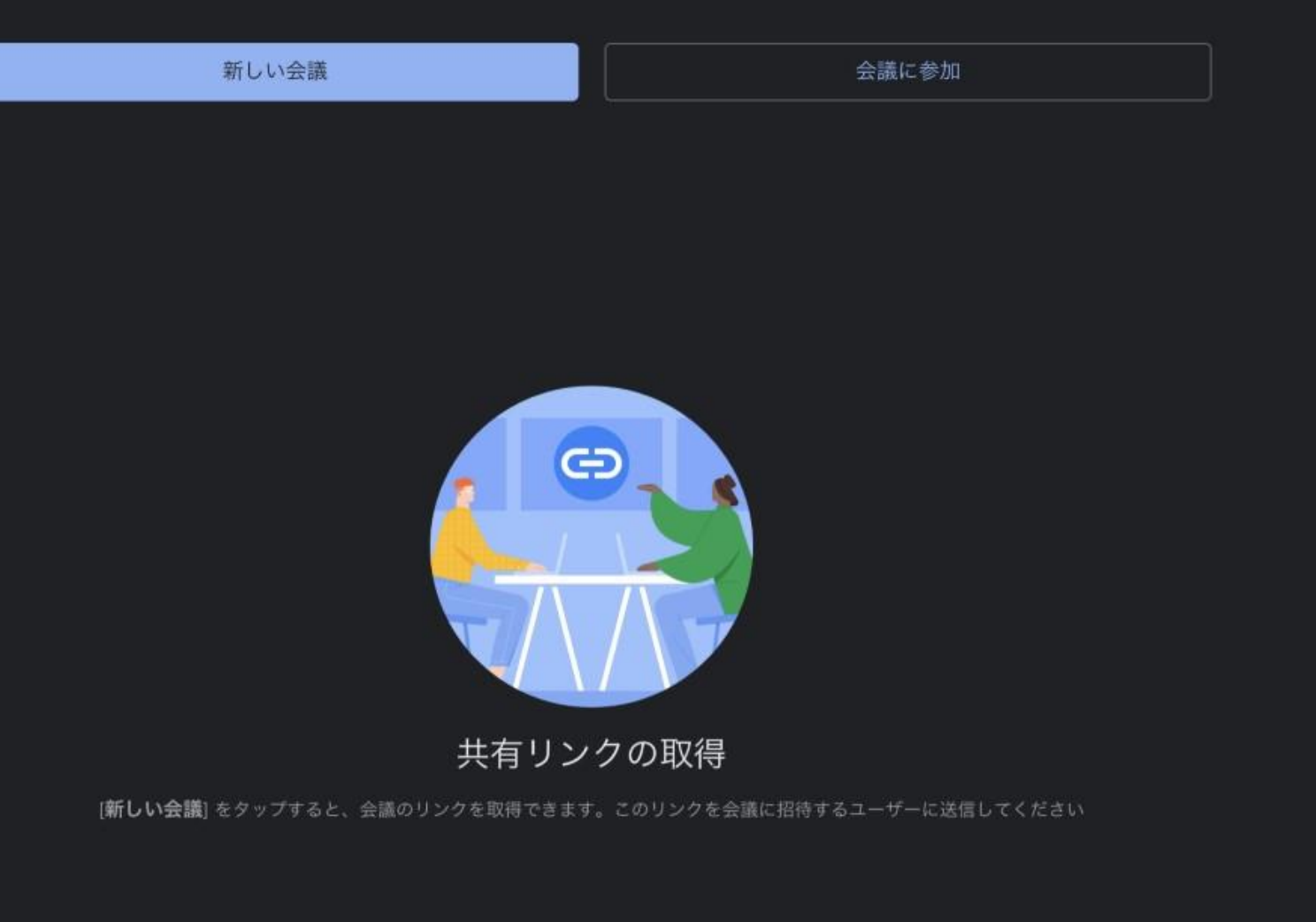

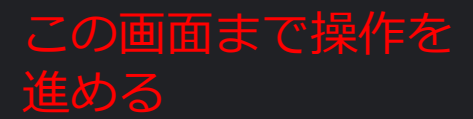

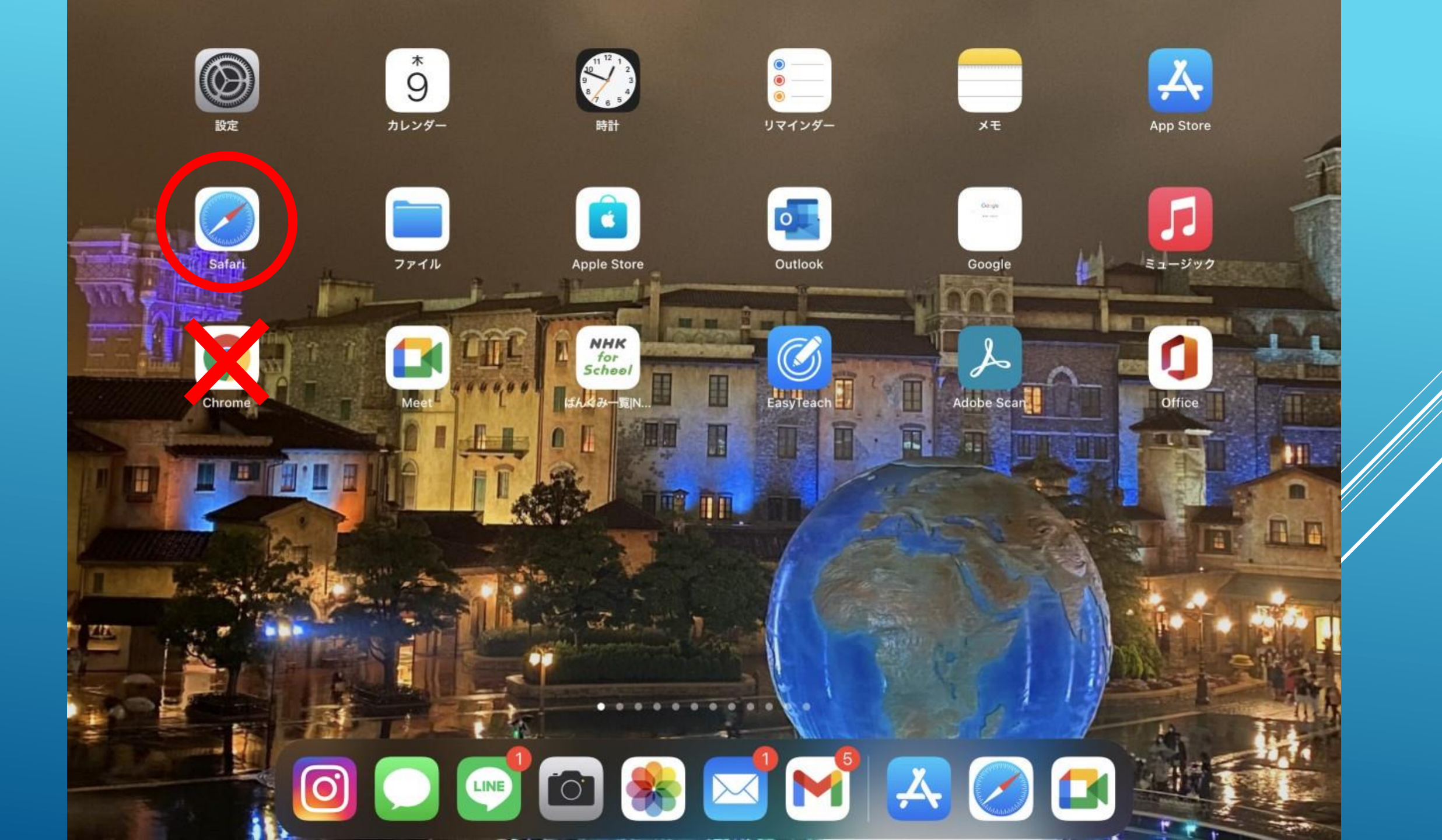

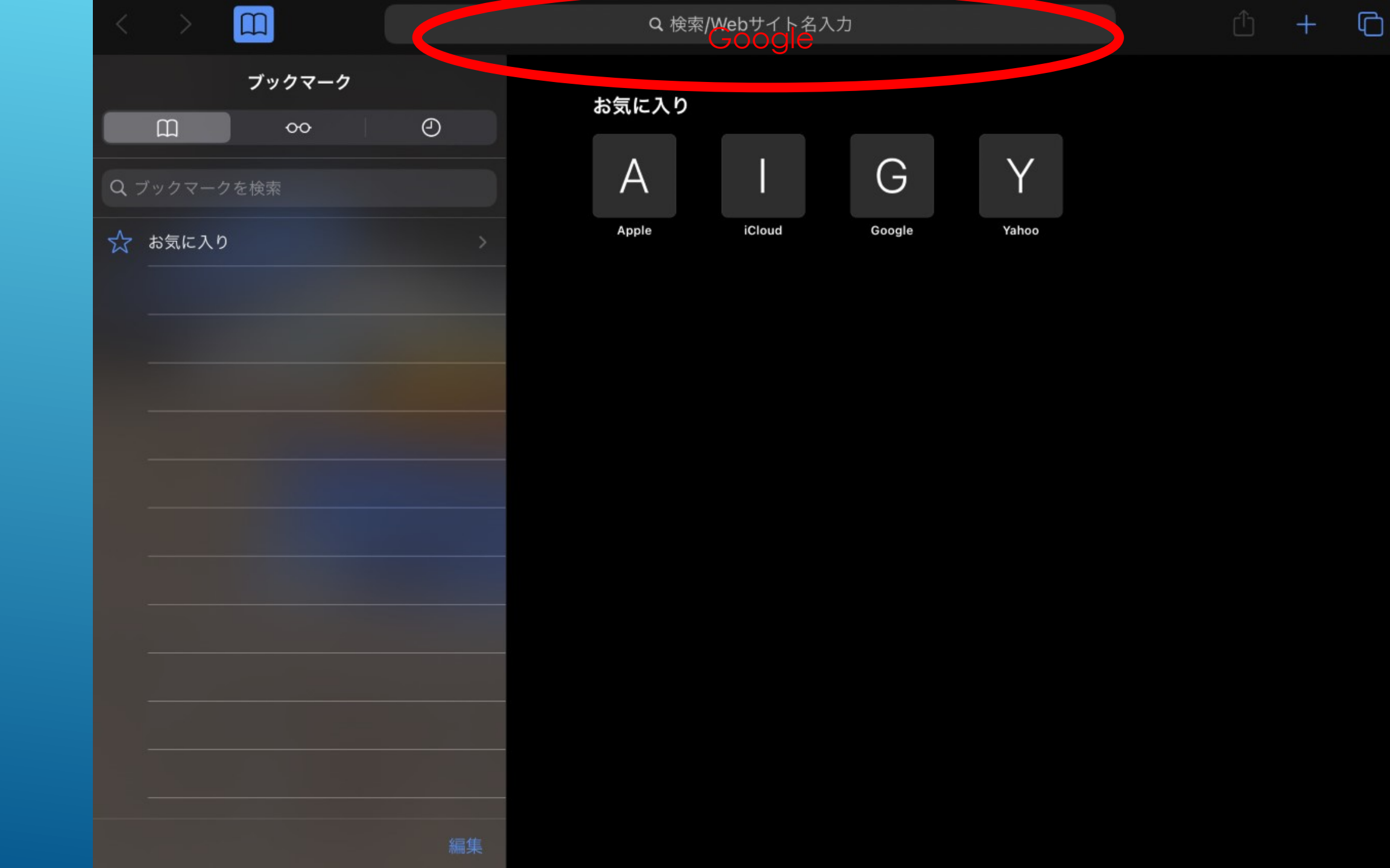

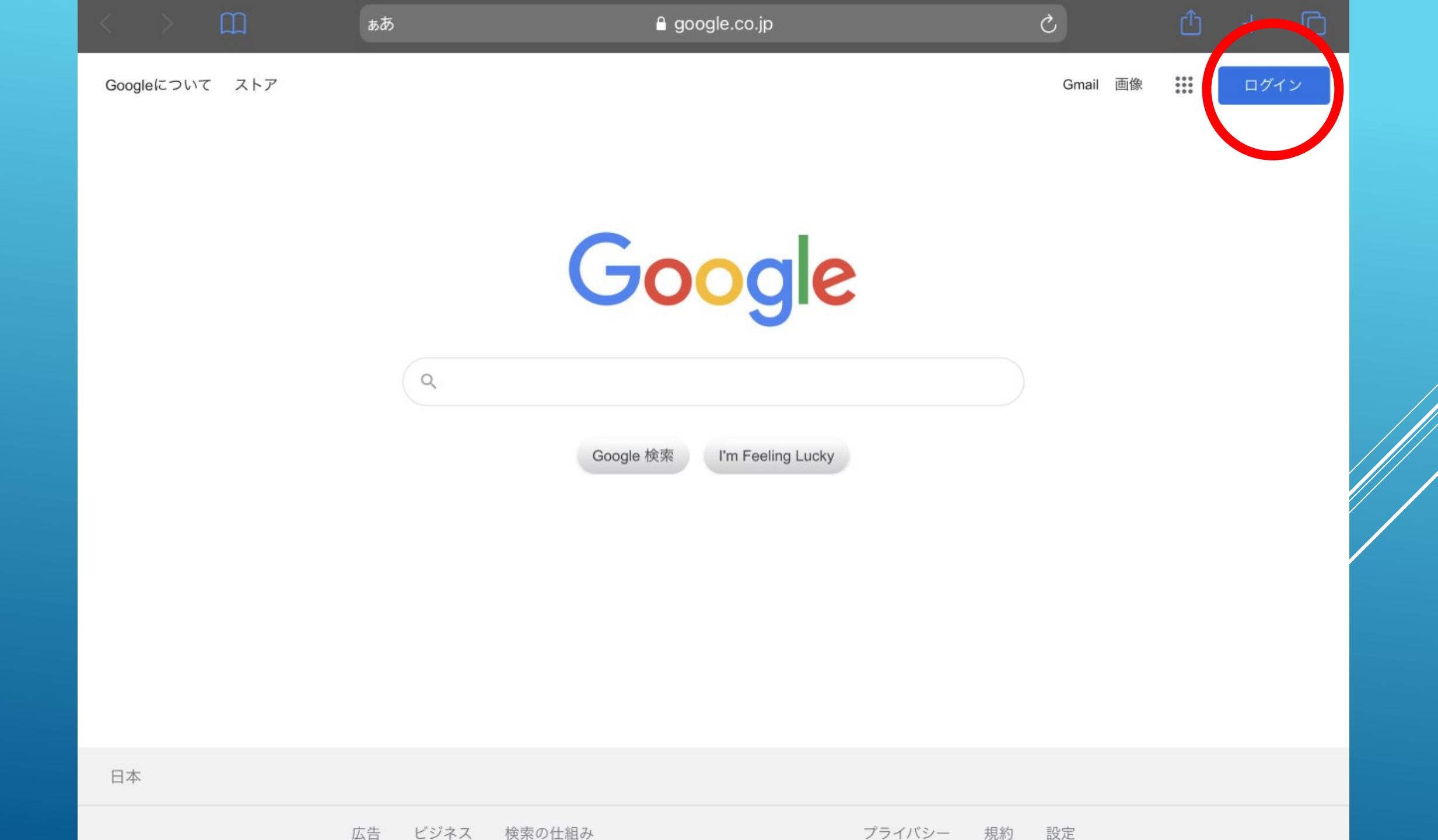

ぁあ

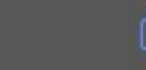

C

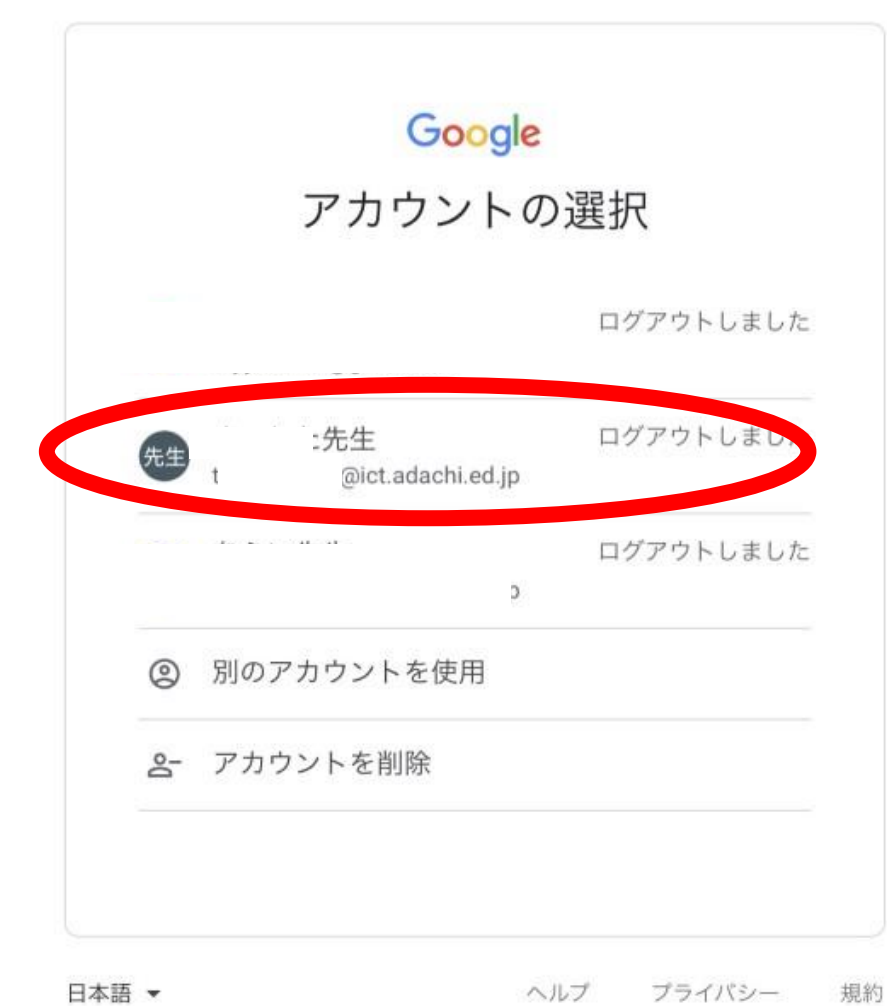

ヘルプ プライバシー

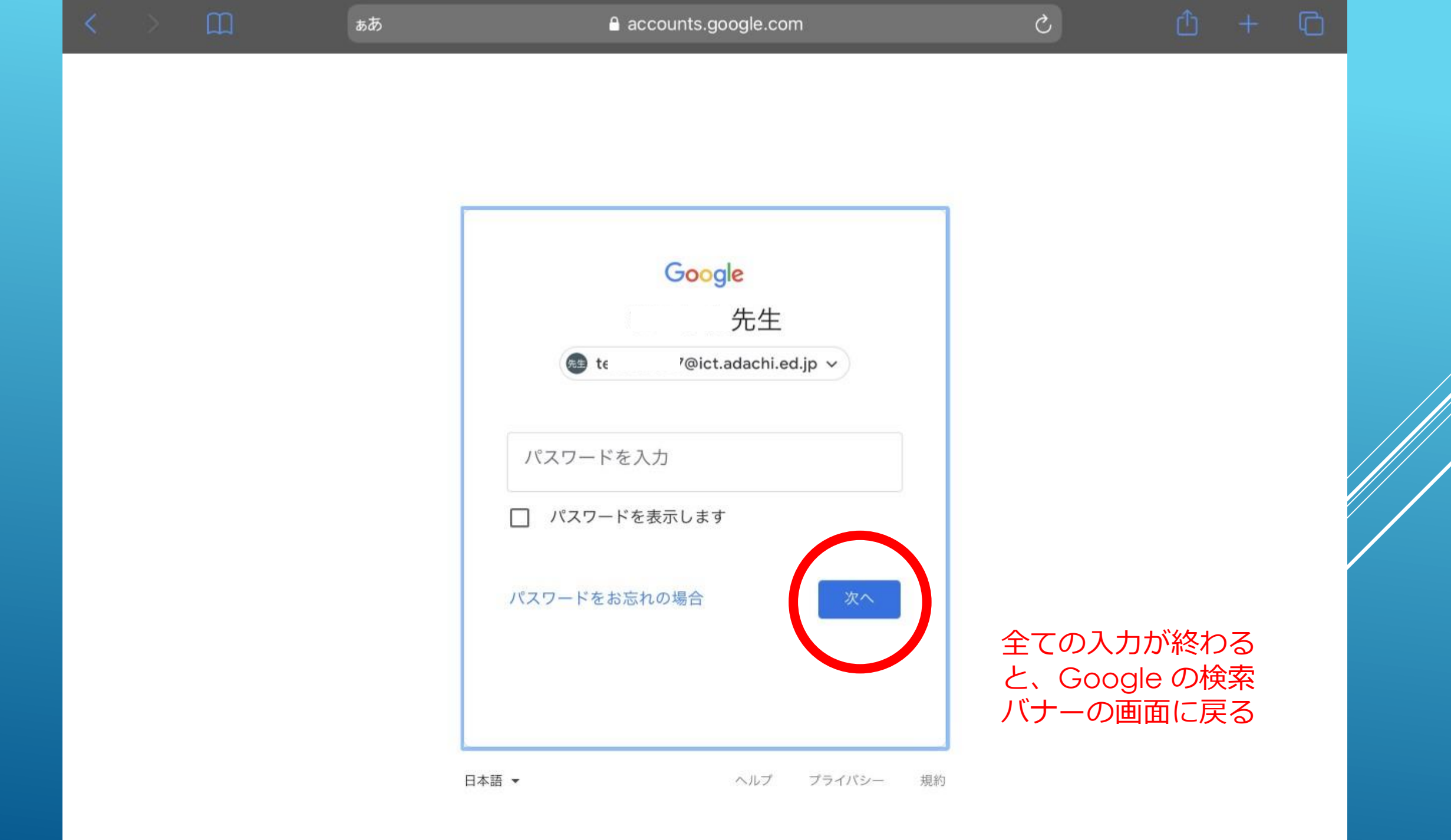

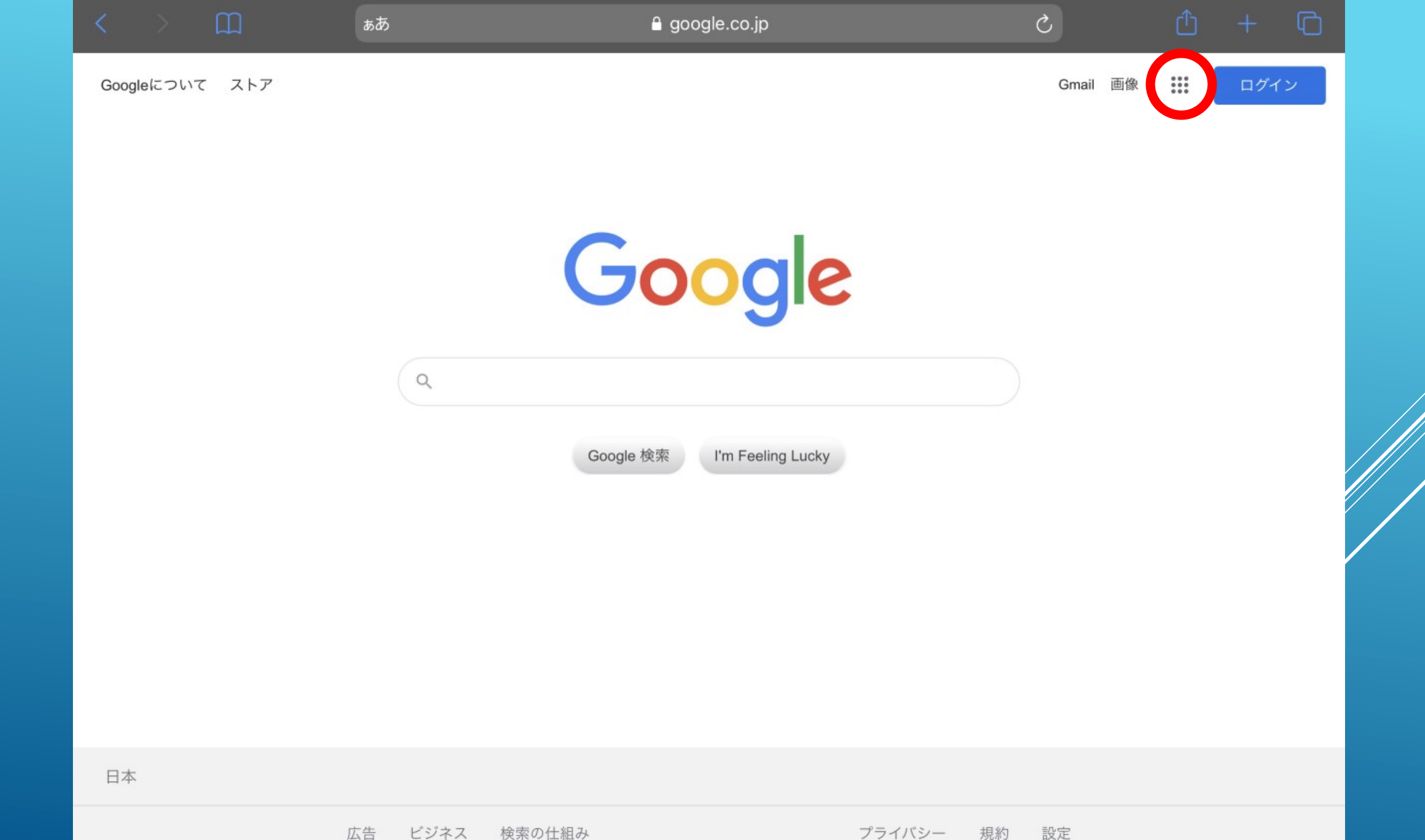

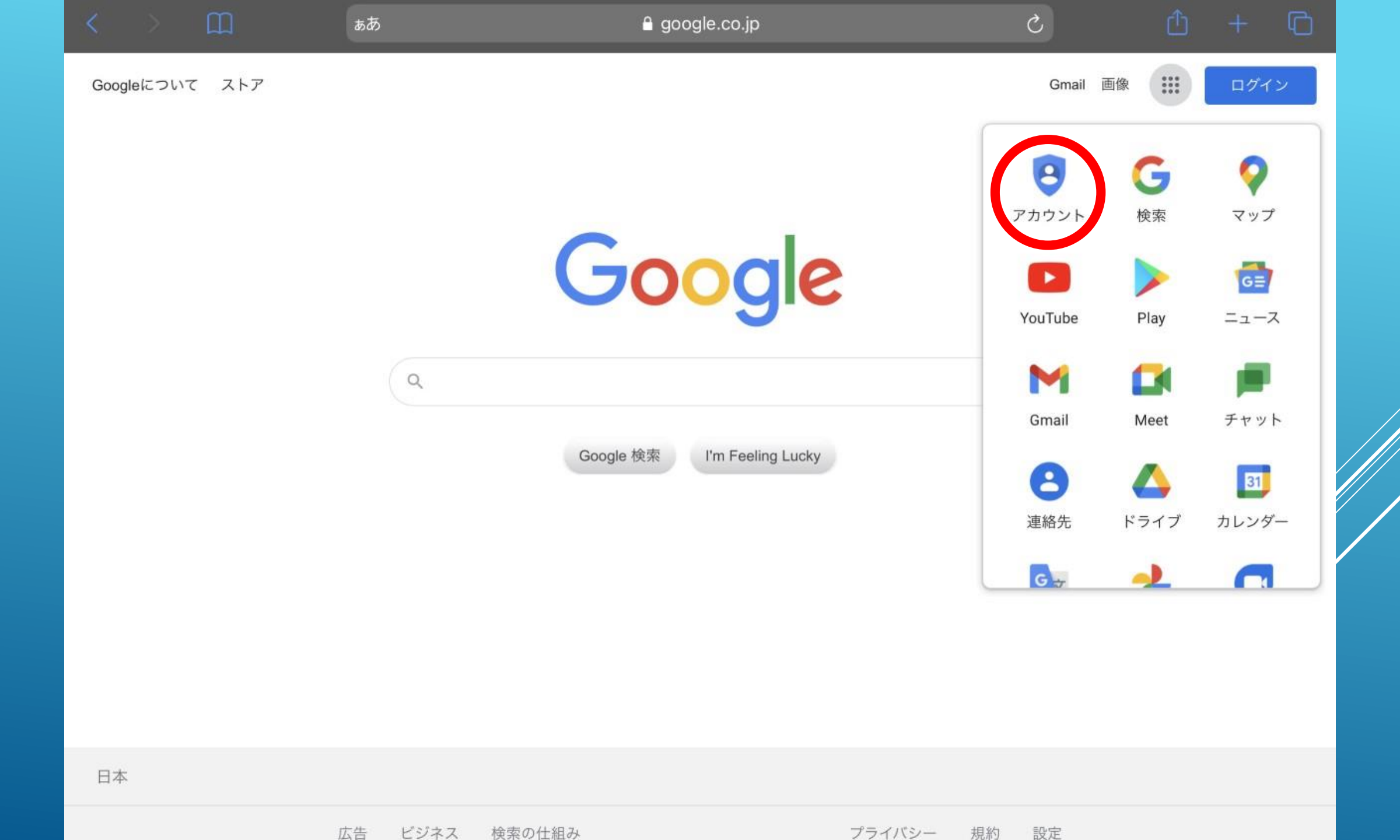

|                           | љあ                                                                                | c) + C                                             |  |  |
|---------------------------|-----------------------------------------------------------------------------------|----------------------------------------------------|--|--|
| <mark>Google</mark> アカウント | <b>Q</b> Google アカウントの検索                                                          | ⑦ !!! 先生                                           |  |  |
| (2) ホーム                   |                                                                                   |                                                    |  |  |
| [▲] 個人情報                  | 5                                                                                 | τ£                                                 |  |  |
| データとプライバシー                | L = 7 7                                                                           |                                                    |  |  |
| セキュリティ                    | ようこそ、                                                                             | 元生さん                                               |  |  |
| 2、 情報共有と連絡先               | Google サービスを便利にご利用いただけるよう、情報、プライバシー、セキュリティを管理できます。 詳細                             |                                                    |  |  |
| ▶ お支払いと定期購入               | プライバシーとカスタ                                                                        | アカウントを保護                                           |  |  |
| Google アカウントについて          | マイズ<br>Google アカウントのデータを確認<br>し、Google の利便性をカスタマイズ<br>するために保存されるアクティビテ<br>ィを選択します | セキュリティ診断でお使いのアカウ<br>ントを確認した結果、推奨される対<br>応はありませんでした |  |  |
|                           | データとプライバシーを管理                                                                     | 詳細を表示                                              |  |  |
|                           | アカウントのストレージ<br>アカウントの保存容量は、ドライブ、<br>Gmail、フォトなどの Google サービス                      | プライバシー診断を行<br>う<br>ご自身にあったプライバシー設定を                |  |  |
| プライバシー 規約 ヘルプ<br>ユーザー情報   | 全体で共有されます<br>0 GB 使用                                                              | 選べるよう、順を追ってご案内しま<br>す                              |  |  |

| Coogle アカウント       Q Coogle アカウントの検索       ② 正         ③ ホーム       自分のアイコン       「「「」」」」」」         ③ 個人情報       日分の名前       「」」」」」         ④ セキュリティ       日分の名前       「」」」」」         ④ セキュリティ       日分の名前       「」」」」         ● セキュリティ       日分の名前       「」」」」         ● ロキュリティ       日分の名前       「」」」」         ○ Google アカウントについて       「「」」」」       「」」」」         ⑦ Google アカウントについて       「「」」」」       「」」」」         ⑦ Google アカウントについて       「「」」」」       「」」」」         ⑦ Google アカウントについて       「」」」       「」」」」         ⑦ Forms       連路先       「」」         ⑦ Forms       三日       「」」」         ⑦ Forms       三日       「」」」         ⑦ アカウントのストレージ       「」」       「」」」         ⑦ アカウントのストレージ       「」」       」」」         ⑦ アカウントのストレージ       「」」       」」」         ⑦ アカウントのストレージ       「」」       」」」         ⑦ アカウントのストレージ       「」」       」」」         ⑦ アウントのストレージ       「」」       」」」         ⑦ アウントのストレージ       「」」       」」」         ⑦ アウントのストレージ       」」       」」」         ⑦ アウントのストレージ       」」       」」」         ⑦ アウントのストレ                                                                                                    |                                                | கக                                                                                    | c) + C)                                  |
|----------------------------------------------------------------------------------------------------|------------------------------------------------|---------------------------------------------------------------------------------------|------------------------------------------|
| <ul> <li>③ ホーム</li> <li>⑤ ホーム</li> <li>⑤ ロトタンプライバシー</li> <li>⑥ セキュリティ</li> <li>③ セキュリティ</li> <li>③ 佐キュリティ</li> <li>③ 市大本</li> <li>○ 古大式 いと定期購入</li> <li>⑦ Google アカウントについて</li> <li>〇 Google アカウントについて</li> <li>○ Google アカウントについて</li> <li>○ F-タとプライバシーを登出</li> <li>○ F-タンプライバシーを登出</li> <li>○ F-タン</li> <li>○ F-タン</li> <li>○ F-タン</li> <li>○ F-タン</li> <li>○ F-タン</li> <li>○ F-タン</li> <li>○ F-タン</li> <li>○ F-タン</li> <li>○ F-9</li> <li>○ F-9&lt;</li></ul>                                                                                                    | Google アカウント                                   | <b>Q</b> Google アカウントの検索                                                              | ③ 🗰 先生                                   |
| <ul> <li>○ 信人情報</li> <li>○ データとプライバシー</li> <li>○ セキュリティ</li> <li>② 信報共有と連絡先</li> <li>○ お支払いと定期購入</li> <li>⑦ Google アカウントについて</li> <li>⑦ Google アカウントについて</li> <li>○ Google アカウントについて</li> <li>○ Google アカウントについて</li> <li>○ F-タとプライバシーを査理</li> <li>○ アカウントのストレージ</li> <li>○ アカウントのストレージ</li> <li>○ アカウントの次トレージ</li> <li>○ アカウントの次トレージ</li> <li>○ アカウントの少日</li> <li>○ アカウントの少日</li> <li>○ アウント</li> </ul>                                                                                                    | ④ ホーム                                          | 自分のアイコン                                                                               | 先生 📉 🛆                                   |
| <ul> <li>データとプライバシー</li> <li>ナキュリティ</li> <li>ようこそ、先生</li> <li>たちュリティ</li> <li>Google サービスを便利にご利用いただけるよう、情報、プライバシー、</li> <li>示支払いと定期購入</li> <li>プライバシーとカスタ<br/>マイズ</li> <li>Google アカウントについて</li> <li>プライバシーとカスタ<br/>マイズ</li> <li>Google アカウントについて</li> <li>プライバシーを確認し、<br/>いるの目の利便性をカスタマイズ<br/>するために保存されるアクティビディを選択します</li> <li>データとプライバシーを管理</li> <li>アカウントのストレージ<br/>マカウントのストレージ</li> <li>アカウントの方のたりレージ</li> <li>アカウントの方くレージ</li> <li>アクノブシーン診断を行ったのいて</li> </ul>                                                                                                    | <b>国</b> 個人情報                                  | 自分の名前                                                                                 | アカウント Gmail ドライブ                         |
| <ul> <li>         Google サービスを便利にご利用いただけるよう、情報、プライバシー、         <ul> <li></li></ul></li></ul>                                                                                                    | <ul> <li>データとプライバシー</li> <li>セキュリティ</li> </ul> | ようこそ、 先                                                                               | 生<br>Classroom ドキュメ スプレッ                 |
| ■ お支払いと定期購入 ⑦ Google アカウントについて パライバシーとカスタ<br>マイズ Google アカウントのデータを確認<br>し、Google の利便性をカスタマイズ<br>するために保存されるアクティビディを選択します データとプライバシーを管理 アカウントのストレージ アカウントのストレージ アカウントのストレージ アカウントシー診断を行う                                                                                                    | 2、 情報共有と連絡先                                    | Google サービスを便利にご利用いただけるよう、情報、プライバシ                                                    |                                          |
| <ul> <li>③ Google アカウントについて</li> <li>マイス         Google アカウントのデータを確認         し、Google の利便性をカスタマイズ         するために保存されるアクティビデ         ィを選択します     </li> <li>データとプライバシーを管理</li> <li>アカウントのストレージ         アカウントのストレージ         アウム・ビージ         アカウントのストレージ         アカウントのストレージ         アカウントのストレージ         アカウントのストレージ         アカウントのストレージ         アカウントのストレージ         アカウントのストレージ         アカウントのストレージ         アカウントのストレージ         アカウントのストレージ         アウントのストレージ         アウントのストレージ         アウントのストレージ         アカウントのストレージ         アウントの         アウントのの         アウントのの         アウントのの         アウントのの          アウントのの         アク          アク         アク         アク          アク         アク          アク          アク          アク           アク          アク           アク</li></ul>                                                                                                    | ▶ お支払いと定期購入                                    | プライバシーとカスタアカワ                                                                         | スライド カレンダー Meet                          |
| データとプライバシーを管理<br>アカウントのストレージ<br>アカウントのストレージ                                                                                                    | () Google アカウントについて                            | マイズ<br>Google アカウントのデータを確認<br>し、Google の利便性をカスタマイズ<br>するために保存されるアクティビテ<br>ィを選択します     | ティ影<br>認した<br>ません<br>Forms 連絡先           |
| アカウントのストレージ プライバシー診断を行                                                                                                    |                                                | データとプライバシーを管理 詳細を表                                                                    |                                          |
| アカリンドの保存容量は、トライン、<br>Gmail、フォトなどの Google サービス<br>全体で共有されます<br>Content Content Conten | プライバシー 規約 ヘルプ                                  | アカウントのストレージ<br>アカウントの保存容量は、ドライブ、<br>Gmail、フォトなどの Google サービス<br>全体で共有されます<br>の 000 年四 | イバシー診断を行<br>あったプライバシー設定を<br>う、順を追ってご案内しま |

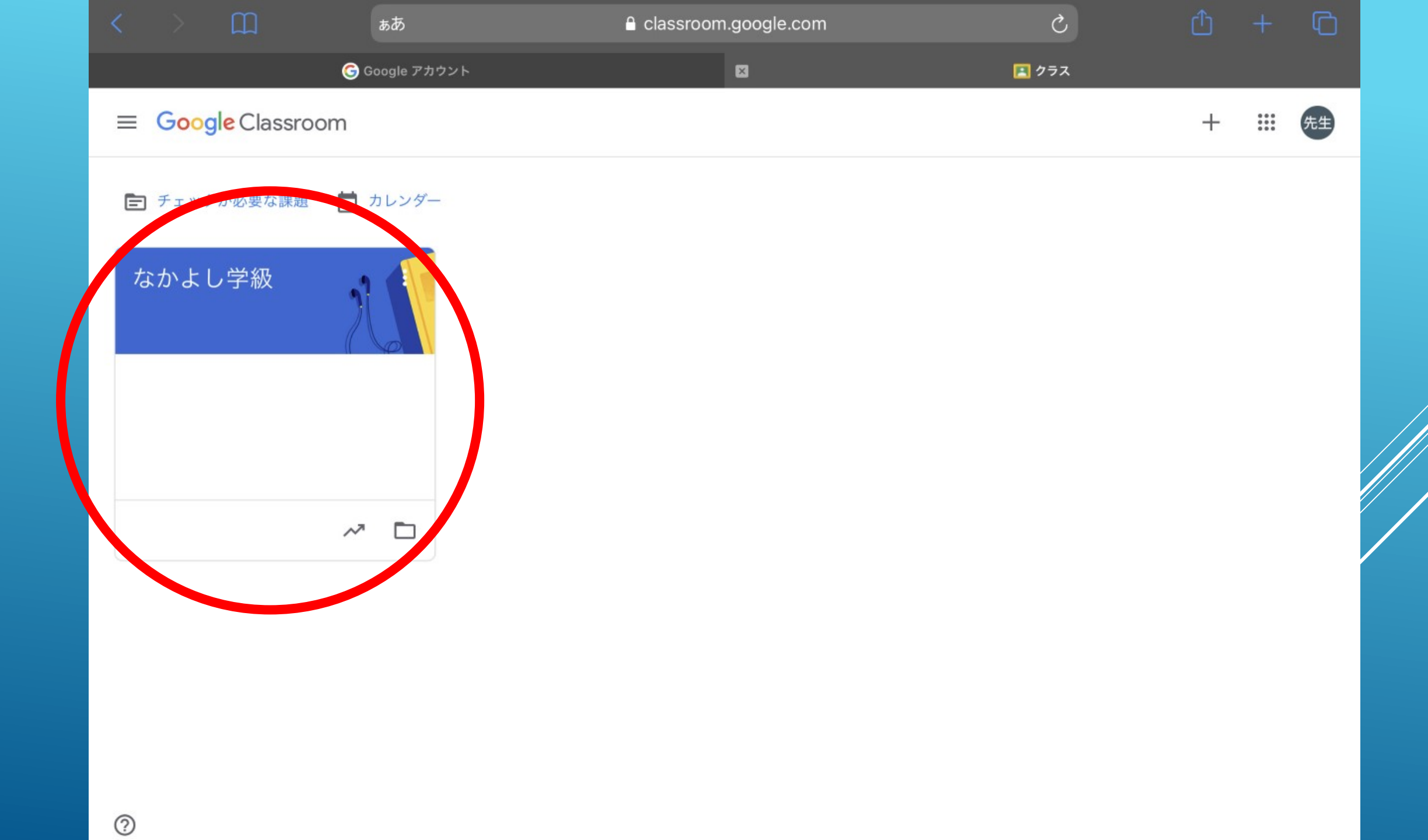

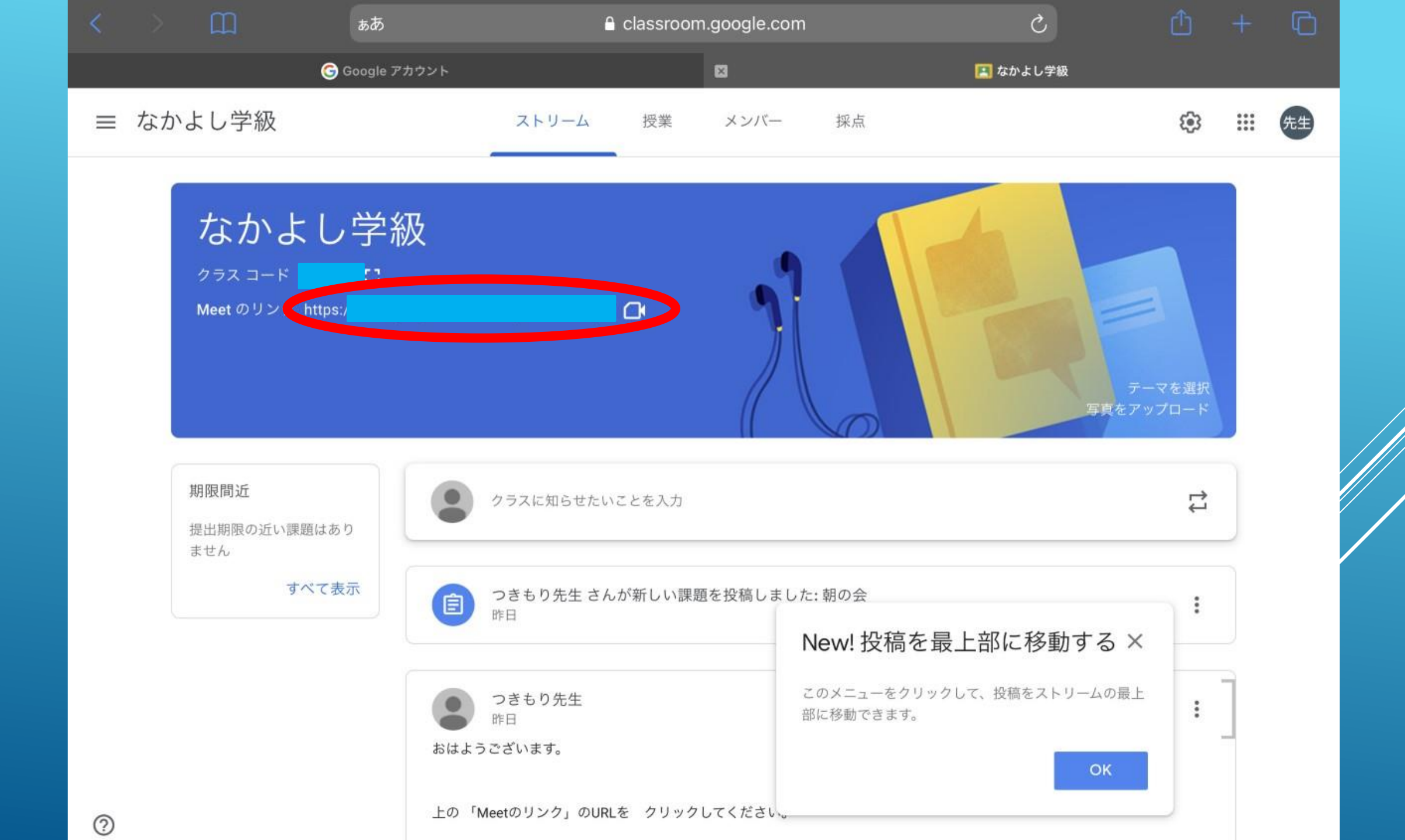

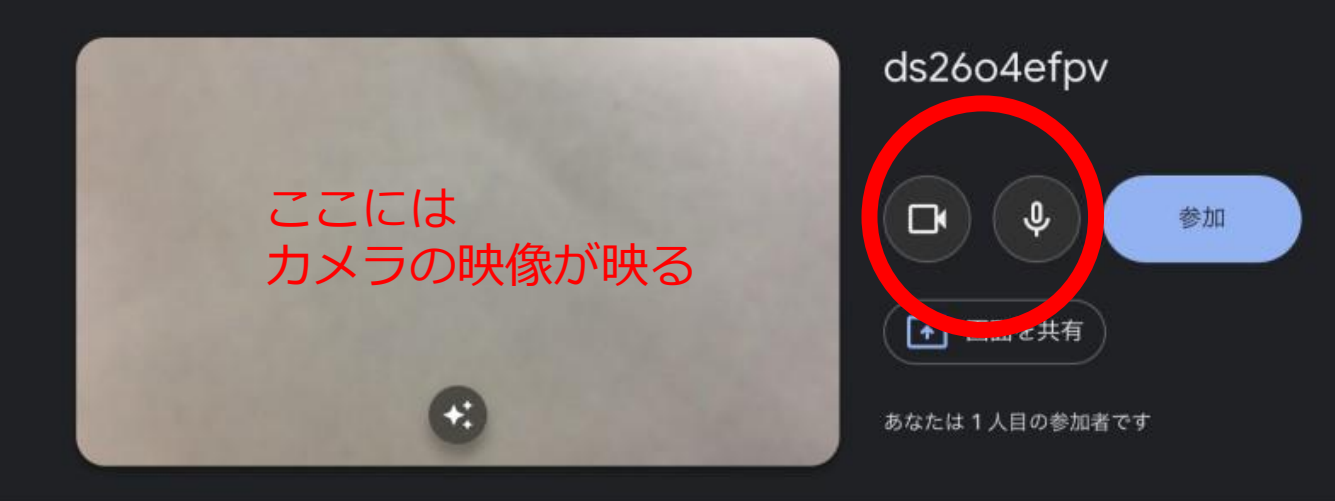

#### 参加に必要な情報

<

会議のリンク meet.google.com/wca-dnmt-nma

電話で参加 (US) +1 315-925-6357 PIN: 702 650 884# Û

1

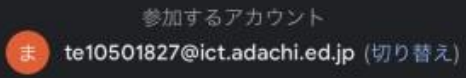

#### 参加に必要な情報

<

会議のリンク meet.google.com/wca-dnmt-nma

電話で参加

(US) +1 315-925-6357 PIN: 702 650 884# カメラがミュートにな ると、自分のアイコン が表示される

Û

1

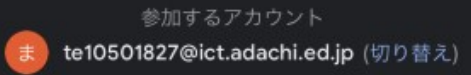

## GOOGLE MEET 操作方法 (スマホ・タブレット版)

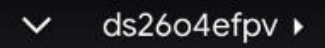

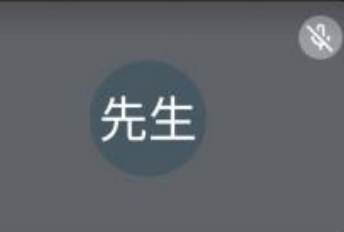

#### あなたは1人目の参加者です

1 2 3 4 5 (No. 100) (No. 100) (No.

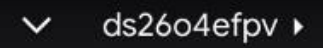

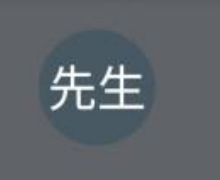

#### あなたは1人目の参加者です

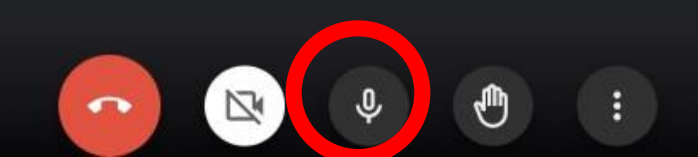

先生

•

#### 手のマークをクリック すると、自分のワイプ ' に同じ手のマークが表 示される

あなたは1人目の参加者です

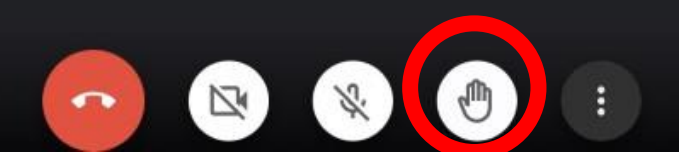

S 4) ds26o4efpv ▸ 先生 先生 も生 口 固定 キャンセル

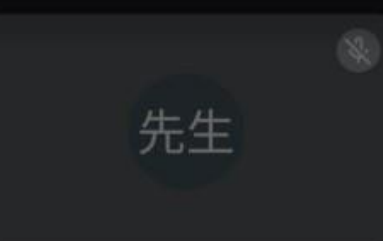

#### あなたは1人目の参加者です

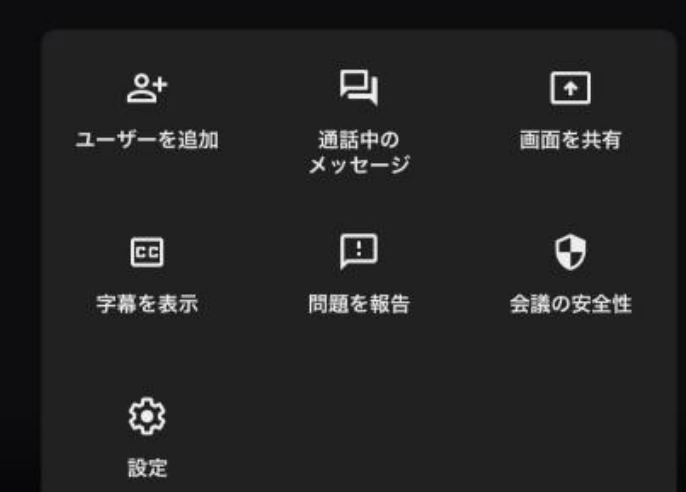

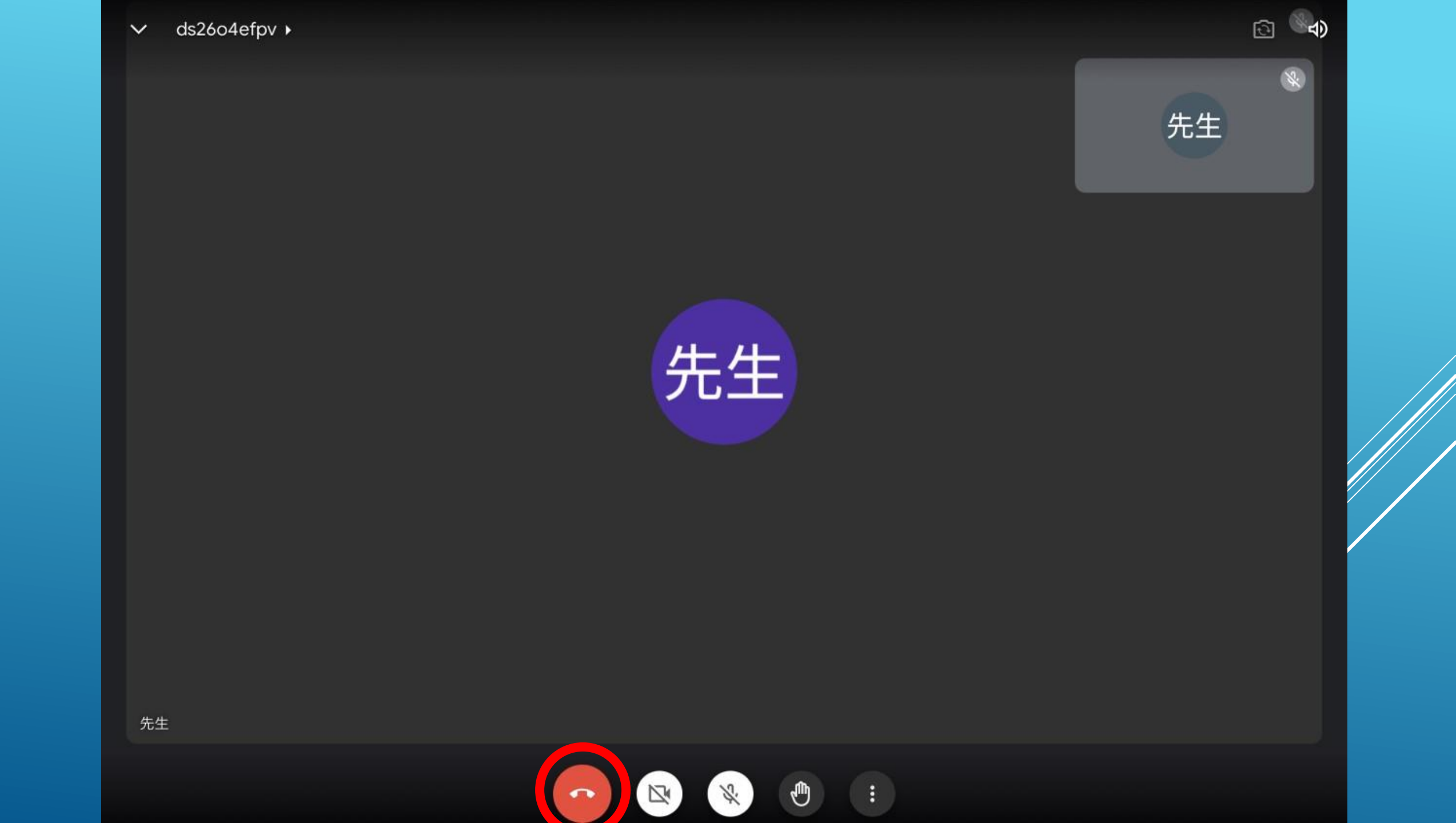